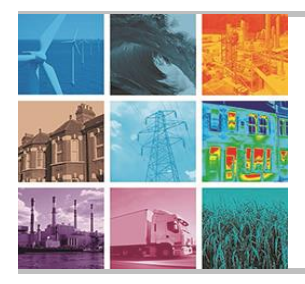

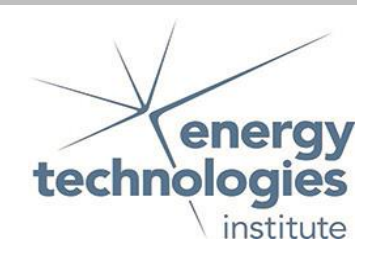

# Programme Area: Carbon Capture and Storage

Project: Storage Appraisal

Title: User Guide for the Web-enabled Database and Geographical Information System

#### Abstract:

This deliverable is the user guide for accessing the Web-enabled Database and Geographical Information System (WDG). The guide includes; Logging on; Primary menus; Retrieving database information on storage units; and Map (Geographic Information System).

# Context:

This £4m project produced the UK's first carbon dioxide storage appraisal database enabling more informed decisions on the economics of CO2 storage opportunities. It was delivered by a consortium of partners from across academia and industry - LR Senergy Limited, BGS, the Scottish Centre for Carbon Storage (University of Edinburgh, Heriot-Watt University), Durham University, GeoPressure Technology Ltd, Geospatial Research Ltd, Imperial College London, RPS Energy and Element Energy Ltd. The outputs were licensed to The Crown Estate and the British Geological Survey (BGS) who have hosted and further developed an online database of mapped UK offshore carbon dioxide storage capacity. This is publically available under the name CO2 Stored. It can be accessed via www.co2stored.co.uk.

#### Disclaimer:

The Energy Technologies Institute is making this document available to use under the Energy Technologies Institute Open Licence for Materials. Please refer to the Energy Technologies Institute website for the terms and conditions of this licence. The Information is licensed 'as is' and the Energy Technologies Institute excludes all representations, warranties, obligations and liabilities in relation to the Information to the maximum extent permitted by law. The Energy Technologies Institute is not liable for any errors or omissions in the Information and shall not be liable for any loss, injury or damage of any kind caused by its use. This exclusion of liability includes, but is not limited to, any direct, indirect, special, incidental, consequential, punitive, or exemplary damages in each case such as loss of revenue, data, anticipated profits, and lost business. The Energy Technologies Institute does not guarantee the continued supply of the Information. Notwithstanding any statement to the contrary contained on the face of this document, the Energy Technologies Institute confirms that the authors of the document have consented to its publication by the Energy Technologies Institute.

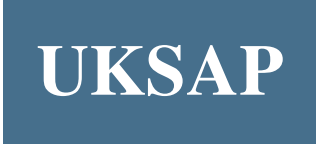

# The UK Storage Appraisal Project

Conducted for

# The Energy Technologies Institute

# User Guide for the Web-enabled Database and Geographical Information System (WDG)

## Contents

| 1     | Login to Carbonstore                             | 3       |
|-------|--------------------------------------------------|---------|
| 2     | Primary Menus                                    | 3       |
| 2.1   | Storage Units                                    | 3       |
| 2.1.1 | Create a Storage Unit                            | 4       |
| 2.1.2 | Search for a Storage Unit                        | 4       |
| 2.1.3 | Reference Sources                                | 5       |
| 2.2   | Overall Capacity                                 | 6       |
| 2.3   | Map (GIS)                                        | 7       |
| 2.4   | Admin                                            | 7       |
| 2.4.1 | Report a Bug                                     | 7       |
| 2.4.2 | Request a Feature                                | 7       |
| 2.4.3 | Administrate Users                               | 8       |
| 2.4.4 | Email Users                                      | 8       |
| 2.4.5 | Download All Units                               | 8       |
| 2.4.6 | Clabel Decemeters                                | 9       |
| 2.4.7 |                                                  | 9       |
| 2.5   |                                                  | 9       |
| 3     | Retrieving Database Information on Storage Units | 10      |
| 3.1   | Storage Unit 'General' page1                     | 0       |
| 3.2   | Capacity (Saline Aquifer Storage Units) 1        | 1       |
| 3.2.1 | General                                          | 11      |
| 3.2.2 | Pore Volume                                      | 11      |
| 3.2.3 | Static Capacity                                  | 11      |
| 3.2.4 | Theoretical Capacity                             | 12      |
| 2.2.0 | Capacity (Hydroparban Fields)                    | יב<br>כ |
| 0.01  | Capacity (Hydrocarbon Fields)                    | 3<br>10 |
| 3.3.1 |                                                  | 13      |
| 333   | HC Field Volumes                                 | 14      |
| 3.3.4 | Injectivity                                      | 14      |
| 3.3.5 | Theoretical Capacity                             | 14      |
| 3.4   | Risk1                                            | 4       |
| 3.5   | Economics1                                       | 6       |
| 3.6   | Results                                          | 7       |
| 3.7   | Tools 1                                          | 8       |
| 371   | Data Export                                      | 18      |
| 3.7.2 | Create a Clone (WDG Developer only)              | 18      |
| 3.7.3 | Create a Child (WDG Developer only)              | 19      |
| 3.7.4 | Delete (WDG Developer only)                      | 19      |
| 4     | Map (Geographical Information System)            | 20      |
| 4.1   | GIS Tools and Commands                           | 21      |
| 4.2   | Accessing Database Pages from the GIS 2          | 22      |
| 4.3   | Summed Capacities and Second-Level Searches      | 22      |
|       | •                                                |         |

# **1** Login to Carbonstore

The UK Storage Appraisal Project (UKSAP) Web-enabled Database and GIS (WDG) is accessed via the following url:

#### http://www.carbonstore.org.uk/

Entry into the system requires a registered Username (e-mail address) and Password, issued by the database administrator:

Note: This user guide covers both User and Admin rights. Not all users will see everything in the guide, e.g. downloading rights are restricted to Admin.

| email:                     |
|----------------------------|
|                            |
| password:                  |
|                            |
| Login                      |
| I've Forgotten my Password |
|                            |

# 2 Primary Menus

The following sections give guidance to use of top-level tabs, visible from the Carbonstore 'Home' page, and the options directly associated with them. The top-level tabs comprise:

| Storage Units    | The principal point of entry into the UKSAP database, from which new storage<br>units can be created, and information on existing units may be viewed and<br>edited.                                                    |
|------------------|----------------------------------------------------------------------------------------------------|
| Overall Capacity | Summed storage capacity of storage units in the database, and/ or matching any search criteria entered on the 'Search Units' page.                                                                                      |
| Мар              | Entry to the Geographical Information System, or GIS.                                                                                                    |
| Admin            | Access to various database administration functions.                                                                                                    |
| Help             | Placeholder for future Help files etc: currently summarises a selection of computed parameters, and the input (or dependent) parameters that require to be entered in order for the computed parameter to be displayed. |

#### 2.1 Storage Units

The 'Storage Units' tab provides the principal route into the UKSAP database, for creating new storage units and entering/ amending information stored on existing units.

# 2.1.1 Create a Storage Unit

User requires database 'write' privileges (only available to users involved in project work to update the WDG).

On the home page click the 'Storage Units' tab. From the drop down menu select 'New Unit':

| UKSAP                                                      |                                                                |                                                                                                    |                 |
|------------------------------------------------------------|----------------------------------------------------------------|----------------------------------------------------------------------------------------------------|-----------------|
| Home                                                       | Storage Units                                                  | Overall Capacity Map Admin      Help                                                                                                    |                 |
|                                                            | New Unit                                                       |                                                                                                    |                 |
| Notice                                                     | Search<br>Units                                                |                                                                                                    |                 |
| Welcome to th<br>UKSAP Storage                             | Ref.<br>Sources                                                | led Database and GIS (WDG) application. The application enables access<br>and results, with a map search facility.                                                | to the          |
| The data contain<br>ability to comput<br>outside of this a | ned in this applica<br>te Capacity value<br>application and im | ation comes from a variety of sources. (see report) The application provide<br>s derived from inputted data. Some results (eg economics) have been ger<br>ported. | s the<br>erated |
| A Help file can b                                          | e downloaded fro                                               | m here in Adobe pdf format. This will explain how to perform specific task                                                                                        | s.              |
|                                                            |                                                                |                                                                                                    |                 |
|                                                            |                                                                |                                                                                                    |                 |
|                                                            |                                                                |                                                                                                    | E               |

The 'New Unit' page appears. Select from the drop down menus or type in the text fields to enter information about the storage unit. To save, click 'Submit' in the bottom right corner. Certain parameters require an entry before the page will save.

| New Unit |  |
|----------|--|
|----------|--|

| Unit Designate           | Saline Aquifer 💌 |
|--------------------------|------------------|
| Stratigraphy             |                  |
| Geological Age           | Not Selected     |
| Group                    | Not Selected     |
| Formation                | Not Selected     |
| Member                   | Not Selected     |
| Bed                      |                  |
| Predominant Lithology    | Not Selected     |
|                          |                  |
| Geographic Area          | Not Selected     |
| Storage Unit Type        | Not Selected     |
| Latitude (ED50)          |                  |
| Longitude (ED50)         |                  |
| Description              |                  |
|                          | Min ML Max       |
| Water Depth (depths +ve) |                  |
|                          | Cancel Submit    |

#### 2.1.2 Search for a Storage Unit

On the home page click the 'Storage Units' tab. From the drop down menu select 'Search Unit':

| UKSAP                                                      |                                                              |                                                                          | welcome Graname Smith                                                   | Hy Account   Logour                      |
|------------------------------------------------------------|--------------------------------------------------------------|--------------------------------------------------------------------------|-------------------------------------------------------------------------|------------------------------------------|
| Home                                                       | Storage Units                                                | Overall Capacity                                                         | Map Admin 🗸 H                                                           | elp 👻                                    |
|                                                            | New Unit                                                     | ]                                                                        |                                                                         |                                          |
| Notice                                                     | Search<br>Units                                              |                                                                          |                                                                         |                                          |
| Nelcome to th<br>JKSAP Storage                             | Ref.<br>Sources                                              | led Database and GIS (WD<br>and results, with a map sea                  | G) application. The application en<br>Irch facility.                    | ables access to the                      |
| The data contain<br>ability to compu-<br>outside of this a | ned in this applic<br>te Capacity valu<br>application and in | ation comes from a variety o<br>es derived from inputted dat<br>nported. | of sources. (see report) The applic<br>a. Some results (eg economics) h | ation provides the<br>ave been generated |
| A Help file can t                                          | be downloaded fr                                             | om here in Adobe pdf format                                              | . This will explain how to perform                                      | specific tasks.                          |
|                                                            |                                                              |                                                                          |                                                                         |                                          |
|                                                            |                                                              |                                                                          |                                                                         | E                                        |
|                                                            |                                                              |                                                                          | Terms and Conditions                                                    | Convright Abou                           |

The 'Search Unit' page appears. If required, filter for matching storage units using the available parameters (Unit Designate, Age, Group, Formation, Unit ID etc). In the example shown, all Saline Aquifer stores in the Lista Formation have been selected:

From the list of matching units at the base of the page, click on the desired 'Unit ID' to enter the database pages containing information specific to that unit.

#### Search Unit

| Unit<br>Design                                                        | ate                      |                                      | Saline Aquifer                  | ~                                                                                                    |            | User                                                                                               |                                                                 |            |                                                                       | ~ |
|-----------------------------------------------------------------------|--------------------------|--------------------------------------|---------------------------------|----------------------------------------------------------------------------------------------------|------------|----------------------------------------------------------------------------------------------------|-----------------------------------------------------------------|------------|-----------------------------------------------------------------------|---|
| Age                                                                   |                          |                                      | Not Selected                    | ×                                                                                                    |            |                                                                                                    |                                                                 |            |                                                                       |   |
| Group                                                                 |                          |                                      | Not Selected                    | ×                                                                                                    |            | Unit ID                                                                                            |                                                                 |            |                                                                       |   |
| Forma                                                                 | tion                     |                                      | Lista Formation                 | ×                                                                                                    |            | Maximum<br>[m]                                                                                     | Water Dep                                                       | oth        |                                                                       |   |
| Membe                                                                 | er                       |                                      | Not Selected  Permeability [mD] |                                                                                                    |            | to                                                                                                 |                                                                 |            |                                                                       |   |
| Area                                                                  | Area Not Selected        |                                      | Not Selected                    |                                                                                                    | Porosity [ | Porosity [frac]                                                                                    |                                                                 | to         |                                                                       |   |
|                                                                       | torage Unit Not Selected |                                      |                                 |                                                                                                    |            |                                                                                                    |                                                                 |            |                                                                       |   |
| Storag<br>Type                                                        | e Ui                     | nit                                  | Not Selected                    |                                                                                                    |            | CO <sub>2</sub> Theo<br>[10 <sup>6</sup> Tonn                                                      | retical Cap<br>es]                                              | acit       | to                                                                    |   |
| Storag<br>Type                                                        | e Ui                     | nit                                  | Not Selected                    |                                                                                                    |            | CO <sub>2</sub> Theo<br>[10 <sup>6</sup> Tonn                                                      | retical Cap<br>es]                                              | acit       | y to                                                                  |   |
| Storag<br>Type<br>Unit ID                                             | e Ui<br>\$               | Gro                                  | Not Selected                    | Member                                                                                                    | •          | CO <sub>2</sub> Theo<br>[10 <sup>6</sup> Tonn                                                      | retical Cap<br>es]<br>Lon                                       | acit<br>¢  | Description                                                           |   |
| Storag<br>Type<br>Unit ID<br>234.000                                  | e Ui                     | Gron<br>Mont                         | Not Selected                    | Member<br>Heimdal Sandstone Member                                                                         | \$         | CO2 Theo<br>[10 <sup>6</sup> Tonn<br>Lat ¢<br>59.764412                                            | Lon<br>1.391094                                                 | acit<br>\$ | Description Heimdal Sandstone Member                                  |   |
| Storag<br>Type<br>Unit ID<br>234.000<br>361.000                       | e Ui<br>\$               | Grou<br>Mont<br>Mont                 | Not Selected                    | Member<br>Heimdal Sandstone Member<br>Mey Sandstone Member                                                 | *          | CO2 Theo<br>[10 <sup>6</sup> Tonn<br>59.764412<br>56.683340                                        | Lon<br>1.391094<br>2.205030                                     | acit<br>¢  | V to Description<br>Heindel Sandstone Member<br>Mey 1                 | • |
| Storag<br>Type<br>Unit ID<br>234.000<br>361.000<br>362.000            | e Ui                     | Groo<br>Mont<br>Mont<br>Mont         | Not Selected                    | Member<br>Heimdal Sandstone Member<br>Mey Sandstone Member<br>Mey Sandstone Member                         | \$         | CO2 Theo<br>[10 <sup>6</sup> Tonn<br>59.764412<br>56.683340<br>56.912201                           | Lon<br>1.391094<br>2.205030<br>1.996990                         | ¢          | Description<br>Heimdal Sandstone Member<br>Mey 1<br>Mey 2             |   |
| Storag<br>Type<br>Unit ID<br>234.000<br>361.000<br>362.000<br>363.000 | e UI                     | Grow<br>Mont<br>Mont<br>Mont         | Not Selected                    | Member<br>Heimdal Sandstone Member<br>Mey Sandstone Member<br>Mey Sandstone Member                         | ¢          | CO2 Theo<br>[10 <sup>6</sup> Tonn<br>59.764412<br>56.683340<br>56.912201<br>56.956501              | Lon<br>1.391094<br>2.205030<br>1.996990<br>1.927070             | ¢          | Description<br>Heimdal Sandatone Member<br>Mey 1<br>Mey 2<br>Mey 3    | • |
| Storag<br>Type<br>234.000<br>361.000<br>362.000<br>363.000<br>364.000 | e Ui                     | Gron<br>Mont<br>Mont<br>Mont<br>Mont | Not Selected                    | Hember<br>Heimdal Sandstone Mamber<br>May Sandstone Member<br>May Sandstone Member<br>May Sandstone Member | ¢          | CO2 Theo<br>[10 <sup>6</sup> Tonn<br>59.764412<br>56.683340<br>56.912201<br>56.955501<br>57.067799 | Lon<br>1.391094<br>2.205030<br>1.996990<br>1.927070<br>1.835830 | ¢          | to Description Heimdal Sandstone Member May 1 May 2 Ney 3 May 4 May 4 | • |

The unique ID is a number allocated to each storage unit as it is created within the database. An integer ID indicates a parent unit; daughters retain the corresponding integer part of the ID number, and the decimal part is used to distinguish between individual daughters of the same parent. The parent might, for example, be one part of an extensive formation, which has been identified as a separate storage unit because it has a representative reservoir pressure that is distinct from other parts of that formation. The daughters might then be each of the identified hydrocarbon fields associated with that parent. Thus

| Unit ID 166.000 | Tarbert_211_23 (part of the Tarbert Formation) [Parent]                                      |
|-----------------|----------------------------------------------------------------------------------------------|
| Unit ID 166.002 | Alwyn North oil field [Daughter of Unit 166.000]                                             |
| Unit ID 166.003 | Thistle oil field [Daughter of Unit 166.000]                                                 |
|                 |                                                                                              |
| Unit ID 167.000 | Tarbert_003_02 (also part of the Tarbert Formation, but distinct to Tarbert_211_23) [Parent] |

The ID number itself has no significance other than to provide a means of cross-referencing information within the relational database. They are not necessarily continuous, nor should anything be inferred about the geographical location of units with either similar, or very different, storage unit IDs.

Further guidance on navigation through the database pages specific to a unit are given in section 3

#### 2.1.3 Reference Sources

On the home page click the 'Storage Units' tab. From the drop down menu select 'Ref. Sources':

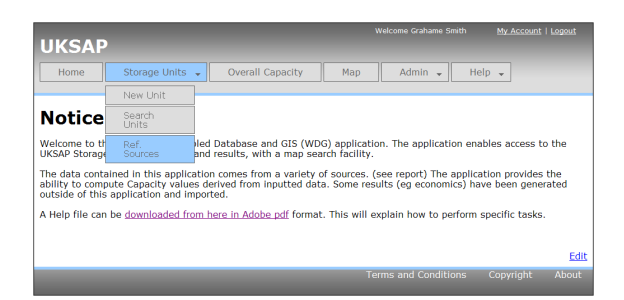

The 'Reference Sources' page appears. Reference sources are listed at the base of the page. As

information is entered in the Title, Publication, Author boxes etc, the list of matching reference

sources reduces in accordance with the search criteria entered.

Details of a new reference source can be entered and saved by clicking the 'SUBMIT new source' button.

## 2.2 Overall Capacity

On the home page click the 'Overall Capacity' tab:

| Reference S                 | Sources                                                             |                                                    |      |
|-----------------------------|---------------------------------------------------------------------|----------------------------------------------------|------|
|                             | Populate fields to SEARCH source                                    | es or SUBMIT a new source                          |      |
| Title                       | mit                                                                 |                                                    |      |
| Publication                 |                                                                     |                                                    |      |
| Author                      |                                                                     |                                                    |      |
| Year                        |                                                                     |                                                    |      |
| Organisation                |                                                                     |                                                    |      |
|                             |                                                                     | SUBMIT new source                                  |      |
| Title                       | ¢                                                                   | Author +                                           | Yea# |
| The Millenium Atlas: Petro  | leum Geology of the Central and Northen N Sea                       | D Evans,C Graham,A Armour and P Bathurst (editors) | 2003 |
| The Miller Field, Blocks 16 | (78, 16/88, UK North Sea                                            | S. K. Rooksby                                      | 1991 |
| The Hamilton and Hamilto    | n North Gas Fields, Block 110/13a, East Irish Sea                   | A. Yaliz & P. Taylor                               | 2003 |
| Regional diagenetic contro  | Is on reservoir properties in the Millom accumulation: implications | G. Cowan & J. Bradney                              | 1997 |

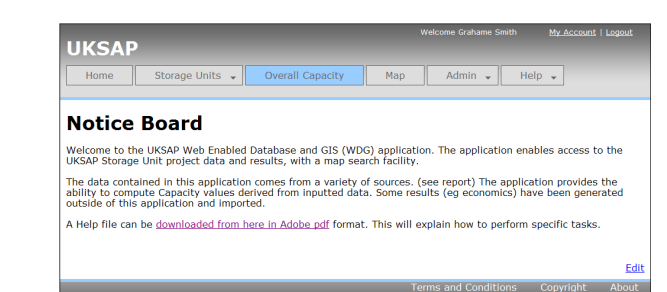

The 'Overall Theoretical Capacity' is displayed, this being the summed theoretical storage capacity ( $P_{90}$ ,  $P_{50}$ ,  $P_{10}$ ) of all units in the database. For further information on Theoretical Capacity, refer to section 3.2.5.

If search criteria have been entered on the 'Search Units' page, the summed capacity of all matching units is also displayed.

The maximum number of matching units is currently limited to 50 to prevent time-out errors as database queries are run across the internet connection. **Overall Theoretical Capacity** 

| Total Number of Storage Units        |                          | 574   |
|--------------------------------------|--------------------------|-------|
| Number of Storage Units With Results |                          | 505   |
| Overall Theoretical Capacity (P90)   | [10 <sup>6</sup> Tonnes] | 62845 |
| Overall Theoretical Capacity (P50)   | [10 <sup>6</sup> Tonnes] | 69172 |
| Overall Theoretical Capacity (P10)   | [10 <sup>6</sup> Tonnes] | 75499 |

Searched units only

| Total Number of Storage Units                  |                          | 6     |
|------------------------------------------------|--------------------------|-------|
| Number of Storage Units With Results           |                          | 6     |
| Preliminary Overall Theoretical Capacity (P90) | [10 <sup>6</sup> Tonnes] | 3795  |
| Preliminary Overall Theoretical Capacity (P50) | [10 <sup>6</sup> Tonnes] | 7189  |
| Preliminary Overall Theoretical Capacity (P10) | [10 <sup>6</sup> Tonnes] | 10583 |

The summed  $P_{90}$ ,  $P_{50}$ ,  $P_{10}$  capacities of searched units is calculated on the assumption that the sum of many distributions, irrespective of their individual skewness, approximates a normal distribution. However, the lower the number of combined distributions, the greater the degree of this approximation. Summed capacities are hence described as preliminary; if individual storage unit capacity distributions were exported from the database and combined rigorously (for example using Monte Carlo simulation), more accurate estimates of the overall  $P_{90}$  and  $P_{10}$  capacity would be achieved.

## 2.3 Map (GIS)

On the home page click the 'Map' tab to enter the Geographical Information System (GIS) interface:

More information on use of the GIS is provided in section 4.

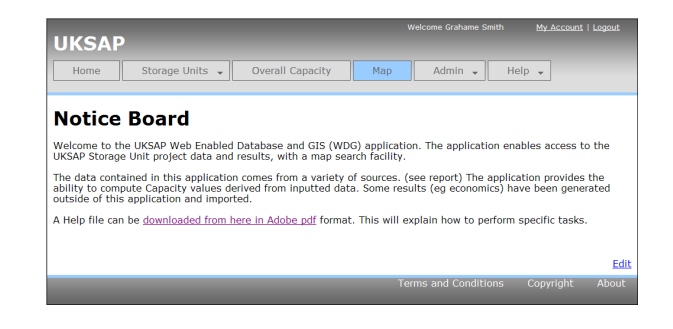

#### 2.4 Admin

The 'Admin' tab provides access to a range of database administration tasks, dependent on the database access privileges assigned to the user.

#### 2.4.1 Report a Bug

If a software bug is suspected, it may be reported to the database administrator by completing details on the 'Report a Bug' page:

| Lt of bug mmary talled Description (Please note the ps you took that produced the bug) pected Result tual Result | Severity                                                             | Trivial        | ~   |
|----------------------------------------------------------------------------------------------------|----------------------------------------------------------------------|----------------|-----|
| mmary talled Description (Please note the ps you took that produced the bug) pected Result tual Result           | URL of bug                                                           |                |     |
| talled Description (Hease note the<br>per you took that produced the bug)<br>pected Result                       | Summary                                                              |                |     |
| tual Result                                                                                                    | Detailed Description (Please no<br>teps you took that produced the b | ote the<br>ug) | ×   |
| tual Result                                                                                                    |                                                                      |                | X   |
| tual Result                                                                                                    | expected Result                                                      |                | <   |
| tual Result                                                                                                    |                                                                      |                | X   |
| ×                                                                                                    | ctual Result                                                         |                |     |
|                                                                                                    |                                                                      |                | (M) |

#### 2.4.2 Request a Feature

A new feature may be requested through the 'Request a Feature' page:

Fill in the text fields with required information and click 'Submit'. The feature report will be sent to the site administrator by email.

| URL of page Summary  | Importance           | Trivial | ~ |
|----------------------|----------------------|---------|---|
| Summary              | URL of page          |         |   |
| Patellad Passiation  | Summary              |         |   |
| Detailed Description | Detailed Description |         | ~ |
|                      |                      |         |   |

Submit Request

#### 2.4.3 Administrate Users

This feature is for database administrators only. It allows user details to be edited, access privileges set, and new users to be added.

To add a new user and set privileges, select Admin\ Administrate Users, and click on the '<u>New User</u>' link:

| litle             | Not Selected             |
|-------------------|--------------------------|
| First Name        |                          |
| Surname           |                          |
| User Organisation |                          |
| Email Address     |                          |
| Phone Number      |                          |
| New Password      |                          |
| Confirm Password  |                          |
| Rights            | Account Disabled         |
|                   | Can Write Data           |
|                   | Can Write Comments       |
|                   | Can Administrate Users   |
|                   | Can Administrate Sources |
|                   | Can Delete Storage Units |
|                   | Can Download CSVs        |
|                   |                          |
|                   |                          |

#### 2.4.4 Email Users

This feature is for database administrators only. It allows the database administrator to e-mail all registered users with information about updates to the system, server maintenance periods etc

#### 2.4.5 Download All Units

Allows database content to be downloaded to Comma Separated Variable (CSV) files, for subsequent import to other software applications (such as spreadsheets, statistical analysis software, presentations etc):

The database is too large to download as one file, hence a number of pre-defined database sections have been made available. These may be subsequently cross-referenced by use of the unique storage unit ID number, written to each CSV file.

# Data Export Microsoft Excel may not open the 'all' file. Open Office will, and it is free and Open Source Dowrload guerand data Dowrload guerand data Dowrload capacity data Dowrload colgaswell data Dowrload deterministic data Dowrload deterministic data Dowrload deterministic data Dowrload deterministic data Dowrload media data Dowrload deterministic data Dowrload surgence data Dowrload trak mode data Dowrload trak mode data Dowrload trak mode data Dowrload trak mode data Dowrload trak mode data Dowrload trak mode data Dowrload trak mode data Dowrload trak mode data Dowrload trak mode data Dowrload trak mode data Dowrload trak mode data Dowrload trak mode data Dowrload trak mode data

Submit

#### 2.4.6 Custom Data Exports

This feature is only available to users with specific privileges. If the standard database download CSV files are insufficient, custom downloads may be compiled:

Select Admin\ Custom Data Exports. Choose a previously compiled download specification from the list, or enter the name of a new CSV file and click 'create'. Search criteria may be applied to limit the storage units included in the download, and the required database fields can be specified by the 'Add Data Parameter' and 'Add Computed' fields. Once completed, click the 'Download' link at the top right of the page.

#### **Custom Data Export**

| Designate                           | Not Selected                                                                                                    | User                                                             |    |
|-------------------------------------|----------------------------------------------------------------------------------------------------|------------------------------------------------------------------|----|
| Age                                 | Not Selected                                                                                                    |                                                                  |    |
| Group                               | Not Selected                                                                                                    | Unit ID                                                          |    |
| ormation                            | Not Selected                                                                                                    | Maximum Water Depth<br>[m]                                       |    |
| Member                              | Not Selected                                                                                                    | Permeability [mD]                                                | to |
| Area                                | Not Selected                                                                                                    | Porosity [frac]                                                  | to |
|                                     |                                                                                                    |                                                                  |    |
| Storage Unit<br>Type                | Not Selected                                                                                                    | CO <sub>2</sub> Theoretical Capacity<br>[10 <sup>6</sup> Tonnes] | to |
| elds in C<br>Theoretic              | Net Selected SV al Capacity of unit (mean) remove al Capacity of unit (median) remove                                        | CO2 Theoretical Capacity<br>[10 <sup>6</sup> Tonnes]             | to |
| elds in C<br>Theoretic<br>Theoretic | Not selected SV al Capacity of unit (mean) remove al Capacity of unit (median) remove al Capacity of unit (p10p50p90) remove | CO <sub>2</sub> Theoretical Capacity<br>[10 <sup>6</sup> Tonnes] | to |

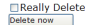

#### 2.4.7 Global Parameters

A number of calculations embedded within the WDG use default values or constants which may require future revision. For convenience, the 'global constants' used by the calculations may be viewed here:

| Global Parameter | S |
|------------------|---|
|------------------|---|

Constants

|                                                                   | Value   | Units            |
|-------------------------------------------------------------------|---------|------------------|
| Max Allowable Storage Pressure as a Fraction of Fracture Pressure | 0.9     |                  |
| Saline Water Pressure Gradient                                    | 10.0659 | MPa/km           |
| Surface Temperature                                               | 8       | deg C            |
| Gravity                                                           | 9.8067  | m/s <sup>2</sup> |
| Brine Density                                                     | 1.026   | g/cc             |
| Representative Lithostatic Pressure Gradient                      | 20      | MPa/km           |
| Representative Fracture Pressure Gradient                         | 19      | MPa/km           |

## 2.5 Help

Placeholder for future Help files etc: currently summarises a selection of computed parameters, and the input (or dependent) parameters that require to be entered in order for the computed parameter to be displayed.

# 3 Retrieving Database Information on Storage Units

The following sections give guidance to accessing, viewing and editing information related to specific storage units. The pages containing this information are accessed via the 'Storage Units\ Search Units' selection, as described in section 2.1.

The colour-code convention used throughout is that light blue areas contain input data; the green areas contain calculated values, derived from the input data in accordance with the algorithms embedded within the WDG. In order for a computed result to be displayed, **all** its associated input parameters must have been entered.

## 3.1 Storage Unit 'General' page

From the 'Storage Units' tab select 'Search Units'. Apply search criteria and then click on the 'Unit ID' of the required storage unit. The storage unit 'General' page is displayed:

Users with 'write' privileges may amend data by clicking the 'Edit' button at the top right. To save or discard changes, click the 'Submit' or 'Cancel' buttons at the foot of the page.

If required, comments may be added at the foot of the page.

The 'Previous Unit', 'Next Unit' and 'Go' buttons may be used to move from one storage unit to another. If search criteria have been entered on the 'Search Units' page, 'Previous' and 'Next' storage unit buttons refer to storage units in the filtered list rather than entire database. The storage unit ID number should be entered to 'Go' directly to a specific unit.

| Unit ID: 4.000<br>Description: Cormorant_003_25 | Edit                                                  |
|-------------------------------------------------|-------------------------------------------------------|
| Previous Unit Next Unit Go to                   | 60<br>Capacity • Risk • Economics • Results • Tools • |
| General                                         |                                                       |
| Unit Designate                                  |                                                       |
| <u>Stratigraphy</u><br>Geological Age           |                                                       |
| Group<br>Formation                              | Heron Group                                           |
| Member<br>Bed                                   |                                                       |
| Predominant Lithology                           |                                                       |
|                                                 |                                                       |
| Geographic Area<br>Storage Unit Type            | Fully Confined (closed box)                           |
| Latitude (ED50)<br>Longitude (ED50)             |                                                       |
| Description                                     |                                                       |

To the right of the Unit ID navigation buttons in the uppermost blue banner, are the tabs and dropdown menus that allow access to the other data pages associated with each storage unit. The precise pages that are visible are dependent on the 'Unit Designate': data-entry pages for saline aquifer stores are different from those associated with (depleted) hydrocarbon fields. Hovering the mouse over each tab reveals the pages that are accessible for the current unit. The tabs are:

Water Depth (depths +ve ) [m]

| Capacity  | access to storage unit information used to calculate the $\mbox{CO}_2$ storage capacity of each unit        |
|-----------|----------------------------------------------------------------------------------------------------|
| Risk      | Risk assessment data (saline aquifer stores only)                                                           |
| Economics | Results of economic analysis derived for each unit externally of the WDG, and then uploaded to the database |

Results Summary of Monte Carlo simulation results

ToolsVarious tools to assist in the creation and management of storage units within<br/>the database

## 3.2 Capacity (Saline Aquifer Storage Units)

For saline aquifer storage units, data pages available via the 'Capacity' tab are as follows:

#### 3.2.1 General

Hovering the mouse over the 'Capacity' tab and selecting 'General' from the dropdown menu allows direct return to the General page from any of the other storage unit information pages.

Boro Volumo

#### 3.2.2 Pore Volume

The Pore Volume page contains information about the storage unit's areal extent, thickness, porosity and net-to-gross (NTG) ratio. For most parameters a triangular distribution has been entered to allow Monte Carlo simulation of uncertainty in the computed result.

The deterministic Gross Rock Volume (GRV) and Pore Volume (PV) are displayed, based on the Most Likely input parameter values.

#### 3.2.3 Static Capacity

Computed PV is carried forward from the previous page, and augmented by other input data in order to enable a preliminary estimate of storage capacity to be made.

The method of calculation depends on the 'Storage Unit Type' (see 'General' page). For saline aquifer storage units, this may be either 'Pressure Capacity', 'PV x storage factor' or 'Buoyant Trapping Capacity'; n/a is displayed for those methods inapplicable to the current 'Storage Unit Type'.

| l'ore volume            |                                     |      |                |      |                      |                       |
|-------------------------|-------------------------------------|------|----------------|------|----------------------|-----------------------|
|                         |                                     | Min  | Most<br>Likely | Max  | Source               | Confidence<br>(L,M,H) |
| Area                    | [km <sup>2</sup> ]                  |      |                |      | ARC GIS UNIT Shape F |                       |
| Average Gross Thickness | [m]                                 |      |                |      | IHS Database         |                       |
| Estimated Relief        | [m]                                 |      |                |      | IHS Database         |                       |
| Shape Factor            |                                     |      |                |      |                      |                       |
| Average Areal Net Sand  | [frac]                              | 1.00 | 1.00           | 1.00 | BGS Shapefiles       |                       |
| Average Vertical NTG    | [frac]                              | 0.58 | 0.64           | 0.70 | Triassic, Permian &  |                       |
| Average Porosity        | [frac]                              |      |                |      | The Cormorant Field, |                       |
| Gross Rock Volume       | [10 <sup>0</sup> m <sup>3</sup> ]   |      | 71274          |      |                      |                       |
| Pore Volume             | [10 <sup>0</sup> m <sup>3</sup> ]   |      | 7298           |      |                      |                       |
| Aspect Ratio            |                                     |      |                |      |                      |                       |
| Thickness : Area        | [10 <sup>-6</sup> m <sup>-1</sup> ] |      | 0.4688         |      |                      |                       |

#### Static Capacity

|                                                                                      |                                   | Min      | Most<br>Likely | Мах      | Source               | Confidence<br>(L,M,H) |
|--------------------------------------------------------------------------------------|-----------------------------------|----------|----------------|----------|----------------------|-----------------------|
| Pore Volume                                                                          | [10 <sup>6</sup> m <sup>3</sup> ] |          | 4930           |          |                      |                       |
| Does Unit extend above 800 mTVDSS?                                                   |                                   |          | No             |          |                      |                       |
| % PV occupied by stored CO <sub>2</sub> ('open'<br>Units)                            | 95                                |          |                |          |                      |                       |
| Shallowest Depth (at which there is<br>closure)                                      | [m TVDSS]                         | 2953.00  | 3275.00        | 3278.00  | IHS Database         |                       |
| Depth to centroid of Storage Unit                                                    | [m TVDSS]                         |          |                |          | IHS Database         |                       |
| Formation Temp at Shallowest Depth                                                   | [Deg C]                           |          |                |          | The Millenium Atlas: |                       |
| Pressures                                                                            |                                   |          |                |          |                      |                       |
| Expected Pore Pressure at Shallowest<br>Depth and Start of CO <sub>2</sub> Injection | [MPa]                             | 73.08    | 75.58          | 78.08    |                      |                       |
| Lithostatic Pressure at Shallowest Depth                                             | (MPa)                             |          |                |          |                      |                       |
| Fracture Pressure (of Primary Seal) at<br>Shallowest Depth                           | (MPa)                             | 71.04    | 74.00          | 76.96    |                      |                       |
| Stress field data available                                                          |                                   |          | Not Selected   |          |                      |                       |
| Pressures                                                                            |                                   |          |                |          | GPT Pressure Cells   |                       |
|                                                                                      |                                   |          |                |          |                      |                       |
| Rock Compressibility                                                                 | [MPa <sup>(1)</sup> ]             |          |                |          | not set.             | unknown M             |
| Formation Water Salinity                                                             | (ppm)                             |          |                |          | Judgement/Analogue   |                       |
| Volumetric Sweep Efficiency                                                          | [frac]                            |          |                |          |                      |                       |
| Formation Water Compressibility (Cw)                                                 | [MPa <sup>-1</sup> ]              |          | 0.000473       |          |                      |                       |
| Aquifer Seal Capacity                                                                | [MPa]                             |          | 0.00           |          |                      |                       |
| Rock Compressibility (Computed)                                                      | (MPa <sup>-1</sup> )              | 0.000359 | 0.000585       | 0.000995 |                      |                       |
| CO <sub>2</sub> Density at centroid depth and final<br>storage conditions            | Tonnes/m <sup>3</sup>             |          | 0.8273         |          |                      |                       |
| CO2 Viscosity at centroid depth                                                      | [cP]                              |          | 0.0947         |          |                      |                       |
| Normal Hydrostatic Pressure at<br>Shallowest Depth                                   | [MPa]                             |          | 33.0658        |          |                      |                       |
| CO <sub>2</sub> Column Height                                                        | [m]                               |          | 0.00           |          |                      |                       |
| Static Capacity Estimate                                                             |                                   |          |                |          |                      |                       |
| Pressure capacity ('closed' units)                                                   | [10 <sup>6</sup> Tonnes]          | 0        | 0              | 0        |                      |                       |
| PV x storage factor                                                                  | [10 <sup>6</sup> Tonnes]          |          | n/a            |          |                      |                       |
| Buoyant Trapping Capacity                                                            | [10 <sup>6</sup> tonnes]          |          | n/a            |          |                      |                       |

#### 3.2.4 Injectivity

The injectivity page consists of three sections. The first contains additional data required for the injectivity calculations:

Three tables ( $P_{10}$ ,  $P_{50}$ ,  $P_{90}$ ) follow, containing estimated numbers of wells required to satisfy each injection scenario within the matrix. Down the left-hand column are  $CO_2$  injection rates from 2 to 60 million tonnes per year; along the top are injection durations from 10 to 100 years. In the illustration, 9 injection wells are required to inject 15 Mt/ yr for 20 years in the  $P_{50}$  case (300 Mt  $CO_2$  stored). The largest amount of  $CO_2$  stored is 500 Mt, which can be achieved in two ways. For this storage unit, there is no valid scenario > 500 Mt.

Finally, there are a further three tables, displaying the predicted bottom-hole injection pressure (in MPa) required for each scenario

#### Injectivity

|                                         |        | Min   | Most<br>Likely | Мах   | Source               | Confidence<br>(L,M,H) |
|-----------------------------------------|--------|-------|----------------|-------|----------------------|-----------------------|
| Storage Formation Permeability          | (mD)   |       |                |       | The Beryl Field, Blo |                       |
| Irreducible Water Saturation            | [frac] | 0.200 | 0.423          | 0.650 |                      |                       |
| CO2 End-Point Relative Permeability     | [frac] |       |                |       |                      |                       |
| Brine Viscosity at reservoir conditions | [cP]   |       | 0.21           |       |                      |                       |

#### Number of Wells (P50)

| CO <sub>2</sub> Injection Rate [10 <sup>6</sup> Tonnes/yr] | Injection Duration (yr) |    |    |    |    |    |    |    |    |     |  |
|------------------------------------------------------------|-------------------------|----|----|----|----|----|----|----|----|-----|--|
| co2 mjecion kate [zo Tonnes/ yr]                           | 10                      | 20 | 30 | 40 | 50 | 60 | 70 | 80 | 90 | 100 |  |
| 2                                                          | 1                       | 2  | 2  | 2  | 2  | 2  | 2  | 2  | 2  | 2   |  |
| 5                                                          | 3                       | 3  | 3  | 3  | 3  | 3  | 3  | 3  | 4  | 7   |  |
| 10                                                         | 6                       | 6  | 6  | 6  | 13 |    |    |    |    |     |  |
| 15                                                         | 8                       | 9  | 12 |    |    |    |    |    |    |     |  |
| 20                                                         | 11                      | 12 |    |    |    |    |    |    |    |     |  |
| 40                                                         | 24                      |    |    |    |    |    |    |    |    |     |  |
| 60                                                         |                         |    |    |    |    |    |    |    |    |     |  |

#### ottom-hole Injection Pressure (P50)

| CO <sub>2</sub> Injection Rate [10 <sup>6</sup> Tonnes/yr] |      | Injection Duration (yr) |      |      |      |      |      |      |      |      |
|------------------------------------------------------------|------|-------------------------|------|------|------|------|------|------|------|------|
|                                                            |      | 20                      | 30   | 40   | 50   | 60   | 70   | 80   | 90   | 100  |
| 2                                                          | 24.2 | 24.4                    | 24.6 | 24.9 | 25.1 | 25.4 | 25.7 | 26.1 | 26.4 | 26.8 |
| 5                                                          | 25   | 25.9                    | 26.9 | 28   | 29   | 30.1 | 30.9 | 31.5 | 32   | 32.6 |
| 10                                                         | 26   | 27.9                    | 30   | 31.5 | 32.6 |      |      |      |      |      |
| 15                                                         | 27.2 | 30                      | 32.1 |      |      |      |      |      |      |      |
| 20                                                         | 28.1 | 31.5                    |      |      |      |      |      |      |      |      |
| 40                                                         | 31.6 |                         |      |      |      |      |      |      |      |      |
| 60                                                         |      |                         |      |      |      |      |      |      |      |      |

#### 3.2.5 Theoretical Capacity

This page displays various intermediate calculated results along with other key input parameters, to enable final estimates of storage capacity to be made.

'Theoretical Capacity' gives the final predicted range of  $CO_2$  storage capacity for the unit, taking into account its static capacity and dynamic effects as appropriate.

'Dynamic Utilisation' is the largest volume stored under the various injection scenarios described above; it must always be less than or equal to 'Theoretical Capacity'.

#### Theoretical Capacity

|                                                                          |                                   | P90   | P50   | P10    |
|--------------------------------------------------------------------------|-----------------------------------|-------|-------|--------|
| Pore Volume                                                              | [10 <sup>6</sup> m <sup>3</sup> ] | 47798 | 66777 | 88439  |
| Aquifer Seal Capacity                                                    | [MPa]                             |       | 12.37 |        |
| Total Compressibility (Cw + Cf)                                          | [MPa <sup>1</sup> ]               | 0     | 0     | 0      |
| Irreducible Water Saturation                                             | [frac]                            | 0.200 | 0.423 | 0.650  |
| Volumetric Sweep Efficiency                                              | [frac]                            | 0.12  | 0.33  | 0.65   |
| CO <sub>2</sub> Density at centroid depth and final storage conditions   | [Tonnes/m <sup>3</sup> ]          | 0.73  | 0.75  | 0.77   |
| $\mathrm{CO}_2$ Viscosity at centroid depth and final storage conditions | (cP)                              | 0.06  | 0.07  | 0.07   |
| Storage Formation Permeability                                           | [mD]                              | 0.20  | 5.00  | 125.00 |
| Dip                                                                      | [Degrees]                         |       | 1.20  |        |
| Predicted Migration Velocity                                             | [m / year]                        |       |       |        |
| Pore Space Utilisation ('open' units)                                    | [96]                              |       |       |        |
| Theoretical Capacity of unit                                             | [10 <sup>6</sup> Tonnes]          | 417   | 601   | 862    |
| Theoretical Capacity of Parent Unit and Daughters                        | [10 <sup>6</sup> Tonnes]          | 417   | 601   | 862    |
| Injection Scenarios                                                      |                                   |       |       |        |
| Dynamic Utilisation                                                      | [10 <sup>6</sup> Tonnes]          | 400   | 500   | 800    |
| Dynamic Utilisation of Parent and Daughters                              | [10 <sup>6</sup> Tonnes]          |       | 500   |        |

If predicted injection rates are low, 'Dynamic Utilisation' could be considerably less than 'Theoretical Capacity'; it would take an inordinate length of time to inject the amount of  $CO_2$  implied by the theoretical capacity. Alternatively however, the difference might be due merely to the fact that only a finite number of injection scenarios have been considered. Thus, if theoretical capacity is 430 Mt, the maximum utilization that could be reported within the WDG is 400 Mt (eg. 10 Mt pa for 40 years, 20 Mt pa for 20 years etc); the next 'increment' (eg. 5 Mt pa for 90 years or 15 Mt pa for 30 years) gives 450 Mt, which exceeds the theoretical capacity.

For units with daughters, the total capacity and utilization of the parent and daughters is quoted. Because of interaction between parent and daughters, the total mean capacity may not equal the sum of the individual mean capacities. In addition, the overall  $P_{90}$  and  $P_{10}$  capacities will not be the sum of the individual  $P_{90}$ 's and  $P_{10}$ 's, because of the statistical method employed to estimate overall  $P_{90}$  and  $P_{10}$  capacity (see section 2.2).

## 3.3 Capacity (Hydrocarbon Fields)

For hydrocarbon fields, data pages available via the 'Capacity' tab are as follows:

#### 3.3.1 General

As with saline aquifer storage units, hovering the mouse over the 'Capacity' tab and selecting 'General' from the dropdown menu allows direct return to the General page from any of the other storage unit information pages.

#### 3.3.2 Fluid PVT

The potential  $CO_2$  storage capacity of hydrocarbon fields is calculated on a fluid replacement basis ie. the net reservoir volume of fluids expected to be extracted during hydrocarbon production, is equated to the reservoir volume of  $CO_2$  that may subsequently be stored. The fluid PVT page contains data used in converting fluid volumes at surface conditions of temperature and pressure, to the volumes they occupy at the temperature and pressure of the reservoir. The pages are slightly different for oil, gas and gas condensate reservoirs.

|                                                             |                           | Data   | Source               | Confidence<br>(L,M,H) |
|-------------------------------------------------------------|---------------------------|--------|----------------------|-----------------------|
| Reference Depth                                             | [m TVDSS]                 |        |                      |                       |
| Virgin Reservoir Pressure © Reference Depth                 | [MPa]                     |        |                      |                       |
| Virgin Reservoir Temperature @ Reference Depth              | [Deg C]                   |        |                      |                       |
| CO2 Density at Ref. Depth and Virgin Reservoir Conditions   | [tonne/m <sup>3</sup> ]   | 0.7614 |                      |                       |
| CO2 Viscosity at Ref. Depth and Virgin Reservoir Conditions | [cP]                      | 0.0758 |                      |                       |
| Gas Compressibility (Z) Factor © P, T                       | п                         |        |                      |                       |
| Gas Formation Volume Factor                                 | [Res m <sup>a</sup> /scm] | 0.0019 |                      |                       |
| Oil Formation Volume Factor                                 | [Res m <sup>a</sup> /scm] |        |                      |                       |
| Oil Viscosity at Reservoir Conditions                       | [cP]                      |        |                      |                       |
| Water Formation Volume Factor                               | [Res m <sup>a</sup> /scm] |        |                      |                       |
| Solution Gas Oil Ratio at Virgin Reservoir Conditions       | [scm/ scm]                | 314.00 |                      |                       |
| Fluid PVT Source                                            | [n/=]                     |        | The Miller Field, Bl |                       |

#### 3.3.3 HC Field Volumes

This page contains data for the expected cumulative volume of produced oil, water and gas to be entered, together with cumulative volumes of water and/ or gas injected. Other information such as initial fluids in place (STOIIP, GIIP) may be recorded for information.

|                                             |                          | Data   | Source               | Confidence<br>(L,M,H) |
|---------------------------------------------|--------------------------|--------|----------------------|-----------------------|
| STOШР                                       | [10 <sup>6</sup> scm]    |        |                      |                       |
| GIIP (Gas Cap)                              | [10 <sup>6</sup> scm]    |        |                      |                       |
| Cumulative Oil Production                   | [10 <sup>6</sup> scm]    |        |                      |                       |
| Cumulative Sales Gas                        | [10 <sup>6</sup> scm]    |        |                      |                       |
| Cumulative Fuel+Flare Gas                   | [10 <sup>6</sup> scm]    |        |                      |                       |
| Cumulative Gas Production                   | [10 <sup>6</sup> scm]    | 8500.0 |                      |                       |
| Cumulative Water Production                 | [10 <sup>6</sup> scm]    |        |                      |                       |
| Cumulative Gas Injection                    | [10 <sup>6</sup> scm]    |        |                      |                       |
| Cumulative water Injection                  | [10 <sup>6</sup> scm]    |        |                      |                       |
| Hydrocarbon Volumes Source                  | [n/a]                    |        | Full Production Extr |                       |
| Expected Cessation of Production            | [n/a]                    |        |                      |                       |
| Expected Cessation of Production Source     | [n/a]                    |        | not set.             | unknown 🕑             |
| Theoretical Capacity of unit (Hydrocarbons) | [10 <sup>6</sup> tonnes] | 57.4   |                      |                       |

#### 3.3.4 Injectivity

The injectivity page for hydrocarbon fields displays the same information as for saline aquifer storage units: see section 3.2.3

**HC Field Volumes** 

#### 3.3.5 Theoretical Capacity

The theoretical capacity page for hydrocarbon fields displays the same information as for saline aquifer storage units: see section 3.2.4

#### 3.4 Risk

The risk assessment pages are applicable only to saline aquifer storage units, and hence are not available if the current storage unit has a Unit Designate other than Saline Aquifer (see 'General' page).

For saline aquifer storage units, data pages available via the 'Risk' tab are as follows:

| Seal              | Mechanisms related to the nature of the primary seal (the impermeable lithology that directly overlies the storage formation) that may influence long-term security of $CO_2$ storage |
|-------------------|----------------------------------------------------------------------------------------------------|
| Faults            | Mechanisms related to the presence of faults that may influence long-term security of $\text{CO}_2$ storage                                                                           |
| Lateral Migration | Factors that may allow injected $\text{CO}_2$ to migrate over considerable distance in the subsurface                                                                                 |
| Wells             | The number and vintage of wells that have been drilled in the vicinity of the storage unit, and which could compromise long-term security of $CO_2$ storage                           |
| Formation Damage  | Mechanisms that could impair ability to inject CO2 during the operational phase of storage                                                                                            |
| Connectivity      | The degree to which the storage unit might be compartmentalized, again potentially impacting ability to inject the expected amount of $CO_2$                                          |

An example from the Risk input pages is shown, displaying mechanisms related to faults that could compromise containment integrity. Hovering the mouse over each input box (in this case 'Throw and Fault Seal') reveals a list of definitions to guide the user in consistent assessment of the relevant risk mechanism.

|                          |                                                            | Likelihood                                                                          | Source                                                               | Confidence<br>(L,M,H)                                                         | Severity - Capacity                                    | Severity - Cost |
|--------------------------|------------------------------------------------------------|-------------------------------------------------------------------------------------|----------------------------------------------------------------------|-------------------------------------------------------------------------------|--------------------------------------------------------|-----------------|
| Leakage Co               | ontainment                                                 |                                                                                     |                                                                      |                                                                               |                                                        |                 |
| Density                  |                                                            |                                                                                     | Interpreted Hor                                                      | nizons medium M                                                               | High                                                   | High            |
| Throw and                | fault seal                                                 |                                                                                     | Interpreted Hor                                                      | rizons Iow 💌                                                                  | High                                                   | High            |
| Fault vertie             | al extent                                                  |                                                                                     | Interpreted Hor                                                      | rizons medium 💌                                                               | High                                                   | High            |
| Likelihood Of<br>Failure | Low                                                        | Medium                                                                              |                                                                      | High                                                                          |                                                        | Very High       |
| Throw and<br>Fault seal  | none (comment<br>on resolution<br>based on data<br>source) | estimated offset<br>caprock/inter-rese<br>thickness (note timi<br>versus expected c | t less than<br>ervoir shale ca<br>ing of faulting si<br>onsildation) | estimated offset g<br>aprock thickness/po<br>mear (cf. published<br>fault sea | reater than<br>tential for clay<br>work on UKCS<br>al) | undefined       |

#### **Risk Profiles**

A summary of all assessments made under the preceding six categories. Mechanisms associated with the first four categories are related to security of containment, and are displayed on the Boston Square in plain font; those associated with the last two are related to operational risks, and are displayed in *italics*. Two Boston Squares are presented for each saline aquifer storage unit: the first summarises likelihood and severity of impact on project cost, the second the impact on assessed storage capacity. An example matrix is illustrated below

|                          |        | low                                                  | medium                                                                                                    | high                                                                                                    |
|--------------------------|--------|------------------------------------------------------|----------------------------------------------------------------------------------------------------|----------------------------------------------------------------------------------------------------|
|                          | High   | Rugosity<br>Hydrodynamics<br>Transnational migration | Seal degradation<br>Density<br>Throw and fault seal<br>Fault vertical extent<br>Structural trend<br>Dip<br>Stratyraphic compartmentalization<br>vertical | Depositional/diagenetic fabric<br>Pressure sinks in storage unit<br>Structural/fault compartmentalization |
| Severity<br>of<br>Impact | letiun | Fracture pressure capacity                           | Well vintage<br>Stratigraphic compartmentalization<br>horizontal                                                                                         | Well density<br>Mineralogy of grains and cements<br>Diagenesis                                            |
|                          | Low    |                                                      |                                                                                                    | Seal chemical reactivity                                                                                  |

#### 3.5 Economics

Economic analyses for UKSAP were conducted by Element Energy Ltd, using a techno-economic model that is held externally to the WDG. Amending data input parameters within the WDG thus requires the economic model to be re-run with the new information, and results re-imported to the WDG.

The economic results consist of seven tables:

Storage CAPEX [£millions]

| Storage capex/ £millions            |                         |      |      |      |  |  |
|-------------------------------------|-------------------------|------|------|------|--|--|
| co. minuting Pate [106 Tangar (m]   | Injection Duration (yr) |      |      |      |  |  |
| CO2 Injection Rate [10- Tonnes/ yr] | 10                      | 20   | 30   | 40   |  |  |
| 2                                   | 270                     | 297  | 325  | 352  |  |  |
| 5                                   | 505                     | 560  | 642  | 697  |  |  |
| 10                                  | 809                     | 946  | 1146 | 1283 |  |  |
| 15                                  | 1266                    | 1458 | 1802 | 2056 |  |  |
| 20                                  | 1570                    | 1969 | 2492 | NC   |  |  |
| 40                                  | 3341                    | NC   | NC   | NC   |  |  |
| 60                                  | 4121                    | NC   | NC   | NC   |  |  |

#### Transmission CAPEX [£millions]

| :0 <sub>2</sub> Injection Rate [10 <sup>6</sup> Tonnes/yr] | Injection Duration (yr) |      |      |      |  |  |
|------------------------------------------------------------|-------------------------|------|------|------|--|--|
| CO2 Injection Rate [10- Tonnes/ yr]                        | 10                      | 20   | 30   | 40   |  |  |
| 2                                                          | 818                     | 818  | 818  | 818  |  |  |
| 5                                                          | 973                     | 973  | 973  | 973  |  |  |
| 10                                                         | 1209                    | 1209 | 1209 | 1209 |  |  |
| 15                                                         | 1373                    | 1373 | 1373 | 1373 |  |  |
| 20                                                         | 1536                    | 1536 | 1536 | NC   |  |  |
| 40                                                         | 1978                    | NC   | NC   | NC   |  |  |
| 60                                                         | 2347                    | NC   | NC   | NC   |  |  |

Storage OPEX [£millions/ yr]

| Storage | opex/ | £millions/year |
|---------|-------|----------------|

Transmission opex/ £millions/year

Transmission capex/ £millions

| CO <sub>2</sub> Injection Rate [10 <sup>6</sup> Tonnes/yr] | Injection Duration (yr) |    |     |    |  |  |
|------------------------------------------------------------|-------------------------|----|-----|----|--|--|
| CO2 Infection Rate [10- Tonnes/ 97]                        | 10                      | 20 | 30  | 40 |  |  |
| 2                                                          | 12                      | 12 | 12  | 12 |  |  |
| 5                                                          | 25                      | 25 | 25  | 25 |  |  |
| 10                                                         | 41                      | 41 | 45  | 45 |  |  |
| 15                                                         | 66                      | 66 | 74  | 78 |  |  |
| 20                                                         | 82                      | 90 | 107 | NC |  |  |
| 40                                                         | 181                     | NC | NC  | NC |  |  |
| 60                                                         | 188                     | NC | NC  | NC |  |  |

#### Transmission OPEX [£millions/ yr]

| CO. Telester Bate (1987) Tennes (m) | Injection Duration (yr) |    |    |    |  |  |
|-------------------------------------|-------------------------|----|----|----|--|--|
| CO2 Injection Rate [10- Tonnes/ 97] | 10                      | 20 | 30 | 40 |  |  |
| 2                                   | 13                      | 13 | 13 | 13 |  |  |
| 5                                   | 19                      | 19 | 19 | 19 |  |  |
| 10                                  | 27                      | 28 | 28 | 28 |  |  |
| 15                                  | 35                      | 35 | 35 | 35 |  |  |
| 20                                  | 41                      | 41 | 42 | NC |  |  |
| 40                                  | 65                      | NC | NC | NC |  |  |
| 60                                  | 87                      | NC | NC | NC |  |  |

Undiscounted Lifetime Cost of Storage [£/ t]

#### Undiscounted lifetime cost of storage ïč½/tCO2 stored

| CO. Injection Bate (100 Tennes (un) | Injection Duration (yr) |        |        |        |  |  |
|-------------------------------------|-------------------------|--------|--------|--------|--|--|
| CO2 Injection Rate [10- Tonnes/ yr] | 10                      | 20     | 30     | 40     |  |  |
| 2                                   | £19.73                  | £13.67 | £11.65 | £10.64 |  |  |
| 5                                   | £15.03                  | £10.53 | £9.21  | £8.42  |  |  |
| 10                                  | £12.20                  | £8.84  | £8.34  | £7.73  |  |  |
| 15                                  | £12.82                  | £9.24  | £8.94  | £8.63  |  |  |
| 20                                  | £11.96                  | £9.44  | £9.50  | NC     |  |  |
| 40                                  | £12.88                  | NC     | NC     | NC     |  |  |
| 60                                  | £10.00                  | NC     | NC     | NC     |  |  |

Undiscounted Lifetime Cost of Transmission and Storage  $[\pounds/\ t]$ 

Undiscounted lifetime cost of transmission and storage  $\ensuremath{\texttt{E}}\xspace/t\ensuremath{\texttt{CO2}}\xspace$  transported and stored

| CO. Injustion Bate (100 Tennes /um) | Injection Duration (yr) |        |        |        |  |
|-------------------------------------|-------------------------|--------|--------|--------|--|
|                                     | 10                      | 20     | 30     | 40     |  |
| 2                                   | £67.21                  | £40.71 | £31.88 | £27.47 |  |
| 5                                   | £38.28                  | £24.06 | £19.51 | £17.11 |  |
| 10                                  | £27.03                  | £17.65 | £15.13 | £13.53 |  |
| 15                                  | £24.27                  | £16.15 | £14.32 | £13.27 |  |
| 20                                  | £21.70                  | £15.36 | £14.14 | NC     |  |
| 40                                  | £19.44                  | NC     | NC     | NC     |  |
| 60                                  | £15.36                  | NC     | NC     | NC     |  |

Summary: the lowest (undiscounted) cost of the

| Capacity used in<br>marginal cost<br>curve/ Mt | Undiscounted lifetime cost of storage in<br>marginal cost curve at this capacity/<br>£/tCO2 | Undiscounted lifetime cost of transmission<br>and storage in marginal cost curve at this<br>capacity/ £/t CO2 | Assumed shoreline hub<br>(for transmission cost) |
|------------------------------------------------|---------------------------------------------------------------------------------------------|----------------------------------------------------------------------------------------------------|--------------------------------------------------|
| 600.00                                         | 8.63                                                                                        | 13.27                                                                                                    | 0.00                                             |

#### 3.6 Results

reported.

The results tab displays a summary of Monte Carlo Simulation results for the selected storage unit.

largest achievable utilization scenario is

A table of mean computed results is displayed:

|                                                                                            |                                     | Mean     |
|--------------------------------------------------------------------------------------------|-------------------------------------|----------|
| Gross Rock Volume                                                                          | [10 <sup>6</sup> m <sup>5</sup> ]   | 87153    |
| Thickness : Area                                                                           | [10 <sup>-4</sup> m <sup>-1</sup> ] | 0.1353   |
| Pore Volume                                                                                | [10 <sup>6</sup> m <sup>5</sup> ]   | 9900     |
| Normal Hydrostatic Pressure at Shallowest Depth                                            | [MPa]                               | 34.8148  |
| Initial Pore Pressure at Centroid Depth                                                    | [MPa]                               | 67.8691  |
| Final (Max Allowable) Pore Pressure at Shallowest Depth                                    | [MPa]                               | 66.5634  |
| Final Pore Pressure at Centroid Depth                                                      | [MPa]                               | 82.9179  |
| Average Pore Pressure at Centroid Depth                                                    | [MPa]                               | 75.3935  |
| Aquifer Seal Capacity                                                                      | [MPa]                               | 15.05    |
| Temperature Gradient                                                                       | [Deg C/km]                          | 39.58    |
| Formation Temperature at Centroid Depth                                                    | [Deg C]                             | 208.8405 |
| CO <sub>2</sub> Density at centroid depth and final storage conditions                     | [Tonnes/m <sup>6</sup> ]            | 0.7412   |
| CO <sub>2</sub> Pressure Gradient at storage conditions                                    | [MPa/km]                            | 7.2683   |
| $\ensuremath{\text{CO}_2}\xspace$ Viscosity at centroid depth and final storage conditions | [oP]                                | 0.0682   |
| CO <sub>2</sub> Column Height                                                              | [m]                                 | 5409.56  |
| Formation Water Compressibility (Cw)                                                       | [MPa <sup>4</sup> ]                 | 0.000543 |
| Brine Viscosity at reservoir conditions                                                    | [cP]                                | 0.19     |
| Pressure capacity ('closed' units)                                                         | [10 <sup>e</sup> Tonnes]            | 129      |
| PV x storage factor                                                                        | [10 <sup>6</sup> Tonnes]            | n/a      |
| Buoyant Trapping Capacity                                                                  | [10 <sup>8</sup> tonnes]            | n/a      |

Along with a summary of decile storage capacity and related statistics:

#### Storage Capacity Probability

|                                    | P <sub>10</sub> | P <sub>20</sub> | P <sub>30</sub> | P40 | P <sub>50</sub> | P <sub>60</sub> | P70 | P80 | P <sub>90</sub> |
|------------------------------------|-----------------|-----------------|-----------------|-----|-----------------|-----------------|-----|-----|-----------------|
| Pressure capacity ('closed' units) | 1042            | 929             | 846             | 776 | 711             | 654             | 590 | 522 | 441             |

#### Statistics

|                           | Pressure capacity ('closed' units) |
|---------------------------|------------------------------------|
| No of iterations (trials) | 2000                               |
| Mean                      | 732                                |
| Median                    | 711                                |
| Mode                      | 911                                |
| Standard Deviation        | 240                                |
| Variance                  | 57634                              |

Various graphical output from the Monte Carlo Simulation is also displayed, a selection from which is illustrated:

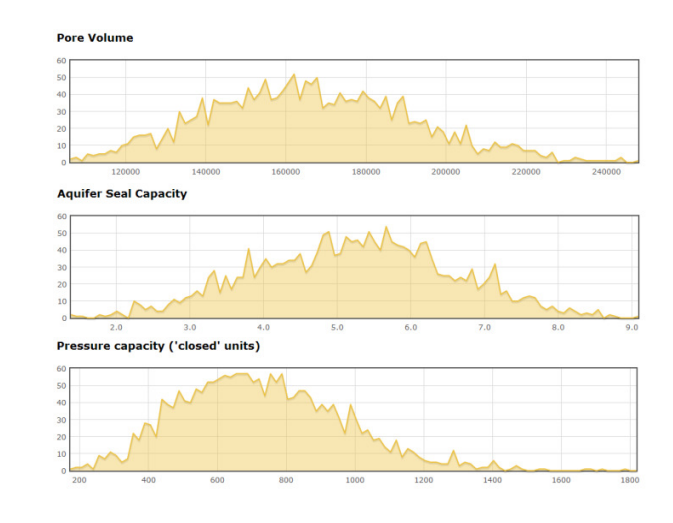

#### 3.7 Tools

The Tools dropdown menu allows the following options, dependent on the level of privileges available to the user:

Data Export

#### 3.7.1 Data Export

Data associated with the selected storage unit may be downloaded to a Comma Separated Variable (CSV) file for subsequent import to other software applications (such as spreadsheets, statistical analysis software, presentations etc). Users will require specific privileges to be able to use this facility.

| Unit ID:<br>Description: | 6.000<br>Cormorant_003_02      |       |                            | Edit                        |
|--------------------------|--------------------------------|-------|----------------------------|-----------------------------|
| Previous Unit            | Next Unit Clear current search | Go to | Go<br>Capacity y Risk y Er | onomics 🗙 Results 🖌 Tools 🗸 |
|                          |                                |       |                            | Download Storage Unit data  |

# 3.7.2 Create a Clone (WDG Developer only)

This feature is intended only for creating and facilitating data population of multiple storage units that are similar to each other (for example, where a formation has been compartmentalized into many isolated fault blocks, and each block is to be treated as a separate storage unit).

| Unit ID:<br>Description: | 6.000<br>Cormorant_003_02      |       |                         | Edit                            |
|--------------------------|--------------------------------|-------|-------------------------|---------------------------------|
| Previous Unit            | Next Unit Clear current search | Go to | Go<br>Capacity 🖌 Risk 🖌 | Economics 🗸 🛛 Results 🗸 Tools 🗸 |

In such circumstances, many input parameters (Geological Age, Group, Formation etc) are common to all, and only specific parameters (depth, porosity, permeability etc) require editing from one to the other.

The 'Create a Clone' facility allows one storage unit to be duplicated, and the clone then edited as required to reflect the properties of the second storage unit.

# 3.7.3 Create a Child (WDG Developer only)

It is sometimes convenient to subdivide a hydraulically connected volume of porous and permeable rock into distinct but related storage units; one such instance is when a closure of significant size has been mapped (for example oil and gas fields). This facility allows the 'parent' storage unit (for example, extensive aquifer) to be created, and then the 'child' (or children) oil/ gas field(s) to be associated with it.

| Unit ID:<br>Description: | 80.000<br>Fulmar_031_26              |                                     | Edit              |
|--------------------------|--------------------------------------|-------------------------------------|-------------------|
| Previous Unit            | Next Unit Clear current search Go to | Go<br>Capacity y Risk y Economics y | Results 🗸 Tools 🗸 |
| Unit Designate: S        | aline Aquifer 💌 Create a Clone       |                                     |                   |

Parent storage units are identified by the fact that their storage unit ID numbers are integers (eg. 80.000); their children are identified by the decimal part of the ID number (eg. 80.001, 80.002, 80.003 ...)

## 3.7.4 Delete (WDG Developer only)

Allows 'deletion' of a storage unit from the database. In order to preserve database integrity, the unit is not in fact completely removed from the system, but is made invisible to the database pages and GIS

| DELETE this              | s unit                    |    |                               |                   |
|--------------------------|---------------------------|----|-------------------------------|-------------------|
| Unit ID:<br>Description: | 3.000<br>Cormorant_009_05 |    |                               | Edit              |
| Previous Unit            | Ge to                     | 60 | Cepacity v Risk v Economics v | Results 🗸 Tools 🗸 |
|                          |                           |    |                               | DELETE            |

# 4 Map (Geographical Information System)

The Geographical Information System is entered by clicking on the 'Map' tab of the primary menu bar. It may be entered directly from any page where the 'Map' tab is visible.

|                                                                                                    | welcome Graname Smith                               | My Account   Logs                         |
|----------------------------------------------------------------------------------------------------|-----------------------------------------------------|-------------------------------------------|
| UKSAP                                                                                                    |                                                     |                                           |
| Home Storage Units - Overall Capacity Map                                                                                                    | Admin 🚽 🕒                                           | ielp 👻                                    |
| Notice Board                                                                                                    |                                                     |                                           |
| Welcome to the UKSAP Web Enabled Database and GIS (WDG) applica<br>UKSAP Storage Unit project data and results, with a map search facilit                                                    | tion. The application er<br>y.                      | nables access to the                      |
| The data contained in this application comes from a variety of sources<br>ability to compute Capacity values derived from inputted data. Some n<br>outside of this application and imported. | . (see report) The appli<br>esults (eg economics) h | cation provides the<br>ave been generated |
| A Help file can be downloaded from here in Adobe pdf format. This will                                                                                                    | explain how to perform                              | n specific tasks.                         |
|                                                                                                    |                                                     |                                           |
|                                                                                                    |                                                     |                                           |

Мар 🔍 🔍 🌒 🔍 🦉 🔹 🞜 🥔 🛃 kit Map Mode Paleogene
 Upper Cretaceous
 Lower Cretaceous
 Mid/Upper Jurassic Select an area on the map. 📐 Mar. Lower Jurassic Triassic Permian
 Carboniferous
 Devonian UKCS 150000 300 Northing/Easting: 5483556 623836 Search by ID View Search Search by Description View Search Search <u>View</u> Unit Designate Not Selected ~ Maximum Water Depth [m] Porosity [frac] Permeability [mD] to to CO2 Capacity [10<sup>6</sup>Tonnes] to Storage Unit Type Not Selected ~ Search Total CO<sub>2</sub> Storage Capacity <u>View</u> Total Number of Storage Units (Geographical/Search/Capacity) 0 0 0 Overall Static Capacity (P90/P50/P10) [10<sup>6</sup> Tonnes] 0 0 0

The default view of the GIS is as follows:

# 4.1 GIS Tools and Commands

For each tool, first select the appropriate icon (located above the map) by clicking on it; hovering over the tool will reveal a brief description of its function in a pop-up. Once selected, the active tool will be highlighted by a grey square. Then perform the action as described:

| ٩ | Zoom In: click and drag on map to define zoom area. Repeat as required                                                                                                    |
|---|----------------------------------------------------------------------------------------------------|
| Q | Zoom Out: click and drag on map to define zoom area. Repeat as required                                                                                                    |
| ٩ | Full Extent: return to the default view                                                                                                    |
| ٩ | <b>Previous Extent:</b> with 'Next Extent', allows toggling back and forth between zoom levels for example                                                                                                    |
| ۲ | <b>Next Extent:</b> with 'Previous Extent', allows toggling back and forth between zoom levels for example                                                                                                    |
| 2 | Click and Drag: allows map to be moved within the map window                                                                                                    |
| • | <b>Point tool:</b> click on the map to reveal all storage units whose shapefiles are intersected by the location of the point. The list of intersected storage units will appear in the panel at the right-hand side of the map. To select another point, re-select the tool icon and repeat. |
| Ø | <b>Click and Drag:</b> with repeated mouse clicks, draw a simple polygon around the search area; a final double-click closes the polygon. All storage units whose centroid (indicated by a black dot) lies within the described polygon will be returned in the right-hand panel.             |
| Ø | Clear Selection: removes current point or polygon.                                                                                                    |
| 1 | <b>Measure:</b> click 'start' and 'end' of line on the map, and distance between the two points will be displayed at the base of the map.                                                                                                    |
| 2 | Active Tool: indicated by a grey square over the appropriate icon.                                                                                                    |

#### Layers

The map has different layers for each geological age, as described by the colour-key in the left-hand panel. Individual layers may be turned off (made invisible), or back, on by checking/ unchecking the appropriate selection box.

# 4.2 Accessing Database Pages from the GIS

Once a selection has been made on the map (for example using the polygon tool), the list of matching storage units is displayed in the right-hand panel: the storage unit ID is shown along with the storage unit description. Two icons also appear with each: hovering the mouse over them reveals a description of their function in a pop-up:

| Ø | <b>Show Storage Unit Data:</b> opens a new window at the 'General' page of the respective storage unit. The user may then navigate to other pages within the database as normal. Remember to close, hide or minimize the newly opened window in order to return to the map in the original window; if the 'Map' tab is selected from within the new window, a fresh session of the GIS will be started and it will not reflect the previously made selection. |
|---|----------------------------------------------------------------------------------------------------|
| Q | <b>Highlight Storage Unit:</b> click on this icon to reveal the shapefile describing the plan view of the respective storage unit.                                                                                                    |

Note that due to the time taken to perform database queries of the internet, and to prevent time-out errors, a maximum of 50 matching units only is permissible; if more than 50 units are returned, the search area must be reduced.

# 4.3 Summed Capacities and Second-Level Searches

Once a selection of storage units has been made, their summed storage capacity is displayed at the foot of the map view page.

The list of selected units can also be refined further, by defining secondary search filters in the blue boxes beneath the map.